# DR5013 DIGIREVERSE Stand 2019-04-23

# 6.0 Inbetriebnahme Anleitung DR5013 mit Sensorgleisen S0,S1,S2,S3 (mit Verbindung zum PC)

Um den Anschluss des DR5013 zu prüfen wenden Sie bitte dieses Verfahren an. Damit kann getestet werden ob die Verdrahtung richtig ist und kein Fehler vorliegt. Hierzu muss der DR5013 über USB mit dem PC verbunden werden und das Konfigurationstool muss gestartet sein. Hinweis: Ein Verbindung über USB zur DR5000 oder einem anderen digikeijs Baustein, der über USB verbunden ist, muss unbedingt vorher getrennt werden. Wird dieser Hinweis beachtet kann die Prüfung ohne Probleme auch bei aktiver Gleisspannung erfolgen.

#### Testreihenfolge der Rückmelder S0,S1,S2,S3 mit Hilfe der App:

Lok auf das Sensorgleis SO aufstellen. Der Rückmelder **SO** in der App zeigt nun die Belegung (gelber Punkt) an. -> Wird keine Belegtmeldung angezeigt muss die Verdrahtung oder die Adressvergabe in der App von **SO** geprüft werden.

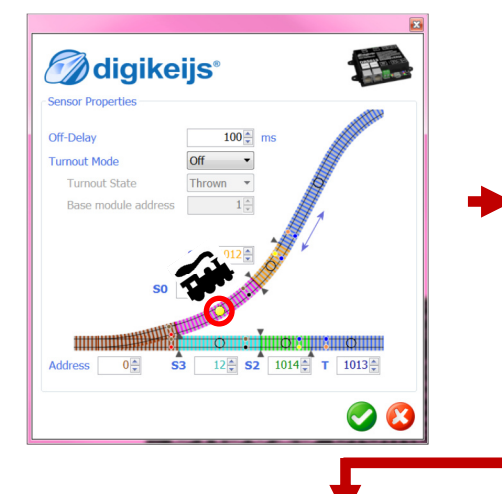

Lok auf das Sensorgleis **S1** aufstellen. Der Rückmelder **S1** in der App zeigt nun die Belegung (gelber Punkt) an.

-> Wird keine Belegtmeldung angezeigt muss die Verdrahtung von S1 geprüft werden.

100

🕥 digikeijs®

Sensor Properties

Off-Delay

Turnout Mode

Lok auf das Sensorgleis S2 aufstellen. Der Rückmelder **S2** in der App zeigt nun die Belegung (gelber Punkt) an. -> Wird keine Belegtmeldung angezeigt muss die Verdrahtung von S2 geprüft werden.

Lok auf das Sensorgleis **S3** aufstellen. Der Rückmelder **S3** in der App zeigt nun die Belegung (gelber Punkt) an. -> Wird keine Belegtmeldung angezeigt muss die Verdrahtung oder die Adressvergabe in der App von S3 geprüft werden.

🕢 digikeijs 🔛 😹 💳 🛯 🖉 📰

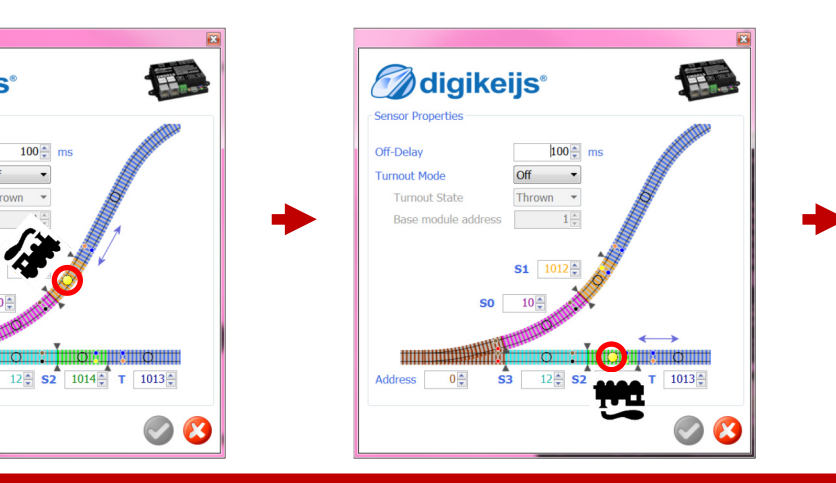

🕥 digikeijs<sup>®</sup> Ŧ Sensor Propertie Off-Delay 100 Turnout Mode 1014 T 1013 🖨

Zum Abschluss der Testreihe die Lok auf das Sensorgleis SO stellen und in Richtung S1 über die doppelte Gleistrennstelle in das Kehrschleifengleis (T) fahren.

Wenn nach dem Überfahren der doppelten Trennstelle die blaue LED nicht leuchtet oder ein Kurzschluss am DR5013 ausgelöst wird müssen die Gleisanschlüsse am Track Input des DR5013 getauscht werden.

Abschließend noch mal die komplette Kehrschleife durchfahren um den Anschluss komplett zu testen: S0 -> S1 -> T -> S2 -> S3

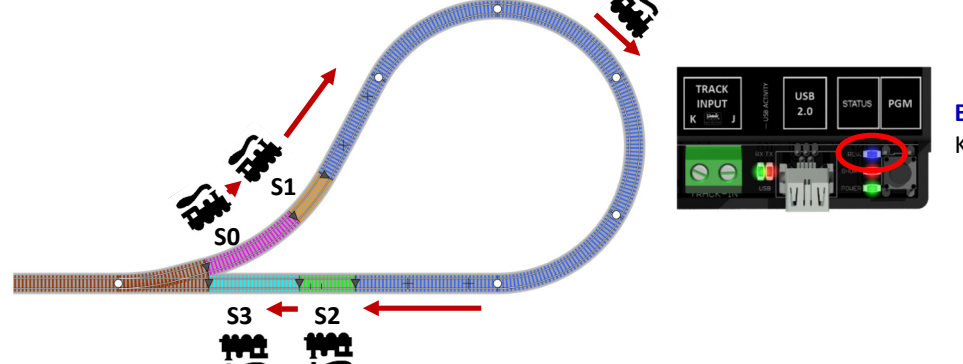

Blau LED Anzeige der Polarität des Kehrschleifengleises

# 6.1 Inbetriebnahme Anleitung DR5013 mit Sensorgleisen S0,S1,S2,S3 (ohne Verbindung zum PC)

Um den Anschluss des DR5013 ohne einer USB Verbindung zum PC zu prüfen wenden Sie bitte dieses Verfahren an. Damit kann getestet werden ob die Verdrahtung richtig ist und kein Fehler vorliegt.

### DR5013 Anschluss prüfen:

So kann man testen ob S0, S1, S2 und S3 richtig verdrahtet worden sind:

- 1) Gleisspannung abschalten.
- 2) Alle Loks und sonstige Verbraucher von den Sensorgleisen entfernen (S0, S1, S2, S3).
- 3) Gleisspannung einschalten.
- Lok auf das Sensorgleis S0 stellen und beobachten ob die blaue LED leuchtet.
   Wenn die blaue LED nicht leuchtet, Verdrahtung oder die Adressvergabe in der App von S0 pr
  üfen!
- 5) Lok vom Sensorgleis **SO** herunternehmen.
- 6) Lok auf das Sensorgleis **S1** stellen und beobachten ob die **blaue** LED **leuchtet**. Wenn die **blaue** LED nicht leuchtet Verdrahtung von **S1** prüfen!
- 7) Wenn beide Tests (4. & 6.) ergeben dass der **blaue** LED **leuchtet**, sind die Sensorgleise **S0** und **S1** richtig verdrahtet.

Als nächstes muss der Funktionstest mit den Sensorgleisen S2 und S3 durchgeführt werden .

- 8) Lok auf das Sensorgleis S3 stellen und beobachten ob die blaue LED <u>nicht leuchtet</u>.
   Wenn die blaue LED leuchtet, Verdrahtung oder die Adressvergabe in der App von S3 pr
  üfen!
- 9) Lok vom Sensorgleis S3 herunternehmen.
- Lok auf das Sensorgleis S2 stellen und beobachten ob die blaue LED <u>nicht leuchtet</u>. Wenn die blaue LED leuchtet Verdrahtung von S2 pr
  üfen!
- Wenn beide Tests (9. & 10.) ergeben dass die blaue LED <u>nicht leuchtet</u>, sind die Sensorgleise S3 und S2 am DR5013 richtig verdrahtet.
- 12) Zum Abschluss der Testreihe die Lok auf das Sensorgleis S0 stellen und in Richtung S1 über die doppelte Gleistrennstelle in das Kehrschleifengleis (T) fahren.
   Wenn nach dem Überfahren der doppelten Trennstelle die blaue LED <u>nicht</u> leuchtet oder ein <u>Kurzschluss</u> am DR5013 ausgelöst wird müssen die Gleisanschlüsse am Track Input des DR5013 getauscht werden.
- 13) Abschließend noch mal die komplette Kehrschleife durchfahren um den Anschluss komplett zu testen: S0 -> S1 -> T -> S2 -> S3

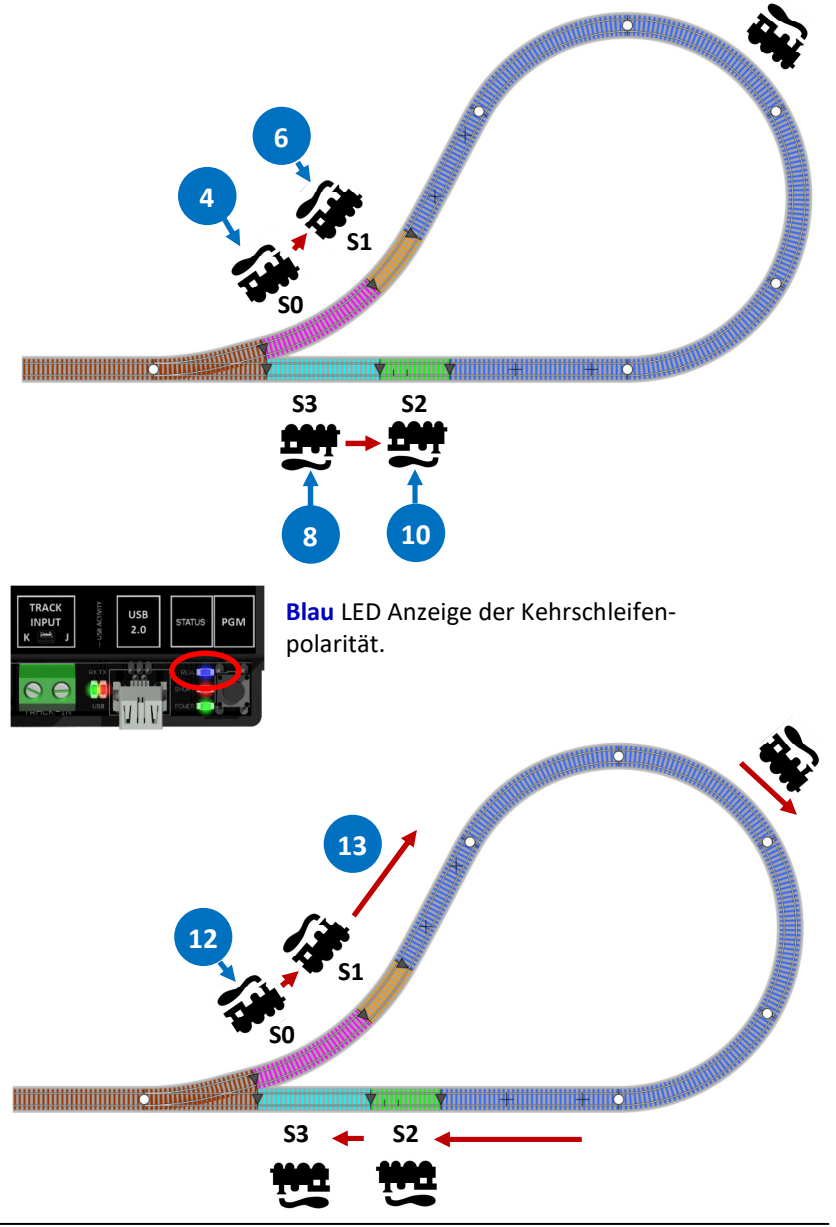